## **EXPENSE REPORT: HOTEL/LODGING ITEMIZATION**

| SAP Concur 🖸 | Requests | Travel | Expense | Approvals | Reporting 🗸 | App Center |  |
|--------------|----------|--------|---------|-----------|-------------|------------|--|
|--------------|----------|--------|---------|-----------|-------------|------------|--|

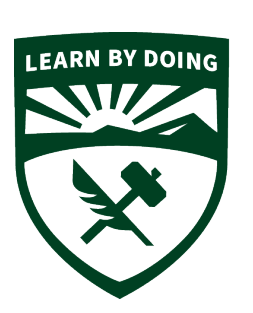

## **CAL POLY**

Strategic Business Services Administration & Finance A hotel bill can include multiple expenses including nightly rate, multiple taxes, parking, meals, internet charges, and sometimes personal items such as movies. You must itemize all expenses that are on the hotel bill. Hotel/Lodging Itemization allows you to quickly itemize these expenses.

Per CSU policy, the nightly lodging rate for domestic travel may not exceed \$333 per night, not including taxes and other related charges. Conference hotels can be higher and no justification is needed.

First add Hotel/Lodging to the Expense Report, then follow the steps below to itemize:

Enter the **Date Range.** You must fill in these fields, which are used in the itemization process. Complete the expense and then click **Itemizations**.

| Details                 | Itemizations |         |                        |
|-------------------------|--------------|---------|------------------------|
| Allocations             |              |         |                        |
| Expense Type 🔞          |              |         | * Required fi          |
| Hotel/Lodging           |              |         |                        |
| Date Range              |              | Nights: | Transaction Date       |
| 04/29/2024 - 05/01      | /2024        | 2       | 05/02/2024             |
| Vendor 🕜                |              |         | Enter Vendor Name      |
| Caesars                 |              |         | CAESARS HOTEL & CASINO |
| Hotel/Lodging Address & | Room #       |         | City of Purchase       |
|                         |              |         | Las Vegas, Nevada      |
| Payment Type            |              |         | Amount                 |
| *CSU-USBank-CBC         | P            |         | 454.01                 |
| Currency                |              |         |                        |
| US, Dollar (USD)        |              |         |                        |

Then you will need to itemize the hotel receipt separating the Hotel/Lodging Rate and the Hotel/Lodging Tax. This is also where you add any other expenses that are added to your final hotel folio.

| Click Itemizations 1 | Tab. |
|----------------------|------|
|----------------------|------|

| Itemizations       |                       |                  |                                                                                                    |                                                                                                    |
|--------------------|-----------------------|------------------|----------------------------------------------------------------------------------------------------|----------------------------------------------------------------------------------------------------|
|                    |                       |                  |                                                                                                    | Hide Receipt                                                                                                    |
| Itemized<br>\$0.00 | Remaining<br>\$700.00 |                  | 1/1   - +   🔊                                                                                                    | ± a :                                                                                                    |
|                    |                       | * Required field | Biel                                                                                                    |                                                                                                    |
| e type             |                       | ~                | (Address)<br>(Dis. 57 2P)<br>Fau:<br>Enait                                                                                                    |                                                                                                    |
| ncel               |                       |                  | Bits 50<br>Guran Name<br>Conney Trans Agent<br>Address<br>Op<br>Stability Found<br>Stilling Name                                                                                                    | Norm Nor         Random           544         32345           631 No.         564           Assign Date         An * Them           4/1/2131         34.00           Department Data         No.9 Them                                                                                                    |
|                    |                       |                  | 611/2/2012<br>500/07/2013<br>500/07/2013<br>500/07/2010<br>500/07/2013<br>500/07/2013<br>500/07/2000<br>500/07/2000<br>500/07/2000<br>500/000000000000000000000000000000 | LOW         LOW           (C)         US JARCE (MORAL           (C)         US JARCE (MORAL |
| r                  | s0.00                 | so.oo s700.oo    | Required field     Vermanning     S700.00     Required field                                                                                                    | Itemined     ▼ Refulining       \$0.00     \$700.00   • Required field       • Required field         • type         • top         • top                                                                                                    |

## Click the desired expense type, in this case, *Hotel/Lodging*.

| Hotel/Lodgi<br>08/03/2021 A.H                 | ng \$700.00 🛍<br>H.M.I. Hotels |                       |                | , , , _                                                                                                    | 5                                         | Cancel                                                                                              |                                                     | ization |
|-----------------------------------------------|--------------------------------|-----------------------|----------------|----------------------------------------------------------------------------------------------------|-------------------------------------------|----------------------------------------------------------------------------------------------------|-----------------------------------------------------|---------|
| Details                                       | Itemizations                   |                       |                |                                                                                                    |                                           |                                                                                                    | Hide Rece                                           | eipt 🗐  |
| Amount<br>\$700.00                            | Itemized<br>\$0.00             | Remaining<br>\$700.00 |                | 1/1   - +                                                                                                    | లి                                        |                                                                                                    | ± ē                                                 | :       |
| New Itemization                               |                                | *                     | Required field |                                                                                                    | [Hotel Name]                              | L                                                                                                   | © (                                                 |         |
| Search for an expe                            | ense type                      |                       | ×              | [Address]<br>[Cite, 57 Zit7]<br>Fax / Phone:<br>Email:                                                                | av                                        | SLTEP AV 8                                                                                          | 17EL                                                |         |
| Hotel/Lodging<br>Incidentals<br>Parking/Tolls |                                |                       |                | EXTENSION<br>General Names<br>Company (Transl Agent<br>Addres<br>Ging<br>Milling Nation                               | Roo<br>GS<br>Acriv<br>4/4<br>Degar<br>4/4 | m No: Resh<br>64 123<br>1 No:<br>564<br>al Date Arr Th<br>2018 16:0<br>ure Date Dep Ti<br>2018 11:0 | ac<br>Material<br>Na<br>Na                          |         |
| Personal/Non Reimbu<br>Breakfast - Domestic   | rsable                         |                       |                | 045/04/7004<br>Roser Cargan - 04/04/2018<br>037 - 12 %<br>Luxely 4/04/2018<br>Roser Cargen - 04/04/2018<br>037 - 12 % | 017<br>3<br>3<br>22<br>1.00%<br>3         | UNIT FRICE AMO<br>5,000.00<br>10.00<br>5,000.00<br>5,000.00<br>600.00                               | 5,000,00<br>600,00<br>50,00<br>50,00<br>600,00<br>- |         |
| 01. Travel Expenses                           |                                |                       | Ŧ              |                                                                                                    |                                           |                                                                                                    | ·<br>·<br>·<br>·                                    |         |

Enter the daily room rate and taxes and click **Save Itemization**. The check-in and check-out dates from the main hotel expense are used here to define the dates that require a recurring itemization.

| otel/Lodg<br>//03/2021 A       | ing \$ /00.00 🖬<br>.H.M.I. Hotels | i                                   |       |                                                                                                 | Cancel                                                                              | Save Itemization                           |
|--------------------------------|-----------------------------------|-------------------------------------|-------|-------------------------------------------------------------------------------------------------|-------------------------------------------------------------------------------------|--------------------------------------------|
| Details                        | Itemizations                      |                                     |       |                                                                                                 |                                                                                     | Hide Receipt                               |
| Amount<br>\$700.00             | Itemized<br>\$0.00                | Remaining<br>\$700.00               | 1 / 1 | - +  ⊗                                                                                          |                                                                                     | ± a :                                      |
| Vew Itemization                |                                   |                                     |       |                                                                                                 |                                                                                     | 01                                         |
| Hotel/Lodging                  |                                   | ~                                   |       | [Hote                                                                                           | el Name]                                                                            |                                            |
| ntry Type: Recurrin            | ng Itemization 🗸<br>as:           | 08/01/2021 - 08/03/2021 (Nights: 2) |       | Pag / Monon:<br>Email:<br>Seat: 500<br>Guerr Rome:<br>Company / Travel Agent<br>Addres:<br>Chy  | NecOCC # 0<br>89 4/7<br>Reserve Nace: 8<br>564 5<br>657 No: 564<br>Januard Date: An | DATE<br>#/2018<br>22846                    |
| The Sa                         | ame Every Night                   | Not the Same                        |       | Mobile / Email<br>Billing Notes<br>DESCRIPTION                                                  | 4/4/2018 1<br>Departure Date Dep<br>4/4/2018 1<br>QTY UNIT PRICE AN                 | 6600<br>9 Time:<br>11:00<br>AQUANT         |
| oom Rate (per night)<br>200.00 | * Room Tax (per night) 12.11      | Tax 2 (per night) Tax 3 (per night) |       | Ream Dages - 69/02/208<br>287 - 13 %<br>Landro QUSA2028<br>Ream Dages - 69/02/208<br>G27 - 12 % | 1 5,000.00<br>1 600.00<br>22 5,000<br>1,00% 5,000.00<br>1 600.00                    | 5,000.00<br>900.00<br>500.00<br>600.00<br> |
| Amounts in USD)                |                                   |                                     |       | Thank you for your business!                                                                    | SUBTOTAL                                                                            | 6,470.00                                   |
| Save Itemization               | Cancel                            |                                     |       | Regardless of the billing instruction Lagree to be held p<br>Cabler Signature                   | TOTAL<br>personally Tables for payment of the total amount of<br>Guest Signature    | ron M.                                     |
|                                |                                   |                                     |       | Thanks for Chanain                                                                              | ing , Muur Hotel Navuel                                                             |                                            |

**NOTE:** This example uses the entry type of *Recurring Itemization* and the **The Same Every Night** tab. The other options are described later in this section.

The itemizations appear along with any remaining balance.

| Details            | Itemizations         |                      |                 |
|--------------------|----------------------|----------------------|-----------------|
| Amount<br>\$700.00 | Itemized<br>\$636.33 | Remaining<br>\$63.67 |                 |
| Create Itemiza     | tion More Actions 🗸  |                      |                 |
| Alerts             | Date 🟯               | Expense Type         | Requested       |
|                    | 08/01/2021           | Hotel/Lodging        | \$200.00        |
|                    | 08/01/2021           | Hotel/Lodging Tax    | \$12.11         |
|                    | 08/02/2021           | Hotel/Lodging        | \$200.00        |
|                    | 08/02/2021           | Hotel/Lodging Tax    | \$12.11         |
|                    | 08/03/2021           | Hotel/Lodging        | \$200.00        |
|                    | 08/03/2021           | Hotel/Lodging Tax    | <b>\$1</b> 2.11 |

If there is a remaining balance, click **Create Itemization** and select the expense type for the remaining amount, in this case, the first expense is Internet (5.97 USD for each of the 3 nights).

| Details Itemizations                  |                                     | NOTE: Click the<br>Recurring Every                                   |
|---------------------------------------|-------------------------------------|----------------------------------------------------------------------|
| Amount Itemized \$700.00 \$636.33     | Remaining<br>\$63.67                | repeat the itemization, saving                                       |
| New Itemization                       | * Required field                    | you from manually<br>creating the same                               |
| Internet/Telephone/Fax                | <b>↓</b>                            | night. In this case,                                                 |
| Recurring Every Night                 | 08/01/2021 - 08/04/2021 (Nights: 3) | instead of entering<br>\$17.97, the expense<br>is a recurring \$5.97 |
| City of Purchase                      | Enter Vendor Name                   | charge.                                                              |
| San Diego, California                 | A.H.M.I. Hotels                     |                                                                      |
| Amount *                              | Currency                            | Complete the expense until                                           |
| 5.97                                  | US, Dollar                          | the Remaining Balance is                                             |
| Comments To/From Approvers/Processors |                                     | Itemization.                                                         |
| Save Itemization Cancel               |                                     |                                                                      |

An alert appears until the entire amount is itemized. A one-time success message appears when you clear all the alerts on the expense and the remaining amount is 0.00).

| 001  | m Rate \$<br>2018   Hyatt                                                                                       | 614.13 💼<br>Hotels                                                   |                                                     |                                                                             |                       | Cancel                                                                                                    | ave E |
|------|----------------------------------------------------------------------------------------------------|----------------------------------------------------------------------|-----------------------------------------------------|-----------------------------------------------------------------------------|-----------------------|----------------------------------------------------------------------------------------------------|-------|
|      | Details                                                                                                    | Itemizations                                                         |                                                     |                                                                             |                       | Hid                                                                                                    | de Re |
| ount | .13                                                                                                    | Itemized<br>\$614.13 \$0                                             | Remaining<br>.00                                    | Receipt                                                                     |                       | CFDi                                                                                                    |       |
|      |                                                                                                    |                                                                      |                                                     |                                                                             |                       |                                                                                                    |       |
| Cre  | eate Itemization                                                                                                | More Actions   Expense Type                                          | Amount                                              | Grand Hotel<br>1635 Bth Ave<br>Seattle WA US 98101<br>123-436-1999          |                       | \$614.13<br>Visa-1111                                                                                                    | 1     |
| Cre  | Date  03/07/2018                                                                                                | More Actions   Expense Type Room Tax                                 | Amount<br>\$28.57                                   | HYATT.<br>Grand Head<br>1655 Bit Alva<br>Seaths WA US 98101<br>123-456-1999 |                       | \$614.13<br>Visa - 1111<br>0309/2018 3:05 PM                                                                                       | I     |
|      | ate Itemization Date ▲ 03/07/2018 03/07/2018                                                                    | More Actions   Expense Type Room Tax Room Rate                       | Amount<br>\$28.57<br>\$170.15                       | Crand Hotel<br>1835 8th Are<br>Seath WA US 98101<br>123-458-1999            |                       | \$614.13<br>Visa - 1111<br>0309/2018 3:05 PM<br>Tas Incide<br>Tas Incide<br>Tas 123/1213                                           |       |
|      | Date ▲           03/07/2018           03/07/2018                                                                | More Actions   Expense Type Room Tax Room Rate Incidentals           | Amount<br>\$28.57<br>\$170.15<br>\$5.99             | HYALT.<br>Grand Hotel<br>1235 dir/ka<br>123-486-1999                        |                       | \$614.13<br>Visa - 1111<br>0309/2018 3:05 PM<br>Tar (ID: 123-21213<br>Tar Main B<br>Dallar TXU 87 7801<br>Perceipt: 8:33430        |       |
|      | Date +           03/07/2018           03/07/2018           03/07/2018           03/07/2018           03/07/2018 | More Actions   Expense Type Room Tax Room Rate Incidentals Room Rate | Amount<br>\$28.57<br>\$170.15<br>\$5.99<br>\$170.15 | Check-in<br>Mach 6, 2018                                                    | Daily Pale<br>5170 15 | \$614.13<br>Via - 1111<br>01002013.05 PM<br>Tau Insise<br>Tau Insise<br>Tau In 123-21213<br>125 data 72 U 87 2001<br>Decig: 834280 |       |

## "Not the Same" Tab

If the nightly rates are different, use the **Not the Same** tab to define the rates for each date of the hotel sta

| Details                                                                                                    | Ite                                                                                         | mizations             |              |               |          |
|----------------------------------------------------------------------------------------------------|---------------------------------------------------------------------------------------------|-----------------------|--------------|---------------|----------|
| Amount<br>\$420.00                                                                                                    | lter<br>\$C                                                                                 | nized                 | Rem<br>\$420 | aining<br>.00 |          |
| New Itemiz<br>Expense Type                                                                                                    | ation<br>*                                                                                  |                       |              |               |          |
|                                                                                                    |                                                                                             |                       |              |               |          |
| Hotel<br>Entry Type: Re<br>02/06/2018 - 02                                                                                                    | ecurring Itemization                                                                        | ;)                    |              |               | ~        |
| Hotel<br>Entry Type: Re<br>02/06/2018 - 02<br>Your hotel room                                                                                                    | ecurring Itemization<br>1/09/2018 (Nights: 3<br>1 rate was:                                 |                       |              | 2             |          |
| Hotel<br>Entry Type: Re<br>02/06/2018 - 02<br>Your hotel room<br>The                                                                                                    | curring Itemization<br>v09/2018 (Nights: 3<br>n rate was:<br>Same Every Nig                 | a)                    | Not the      | e Same        | <u> </u> |
| Hotel<br>Entry Type: Re<br>02/06/2018 - 02<br>Your hotel room<br>The<br>Date                                                                                                    | ecurring Itemization<br>209/2018 (Nights: 3<br>n rate was:<br>Same Every Nig<br>Room Rate * | ght Room lax          | Not th       | e Same Jm     | *        |
| Hotel           Entry Type:         Re           02/06/2018 - 02         Or Provided Fragmetic Provided Fragmetic Provided Fragme | 2009/2018 (Nights: 3<br>n rate was:<br>Same Every Nig<br>Room Rate *                        | p)<br>ght<br>Room Tax | Not the      | e Same Im     |          |
| Hotel           Entry Type:         Re           02/06/2018 - 02         02/06/2018           Your hotel room         The           Date         02/06/2018           02/06/2018         02/07/2018                                                                                                    | 2009/2018 (Nights: 3<br>n rate was:<br>Same Every Nig<br>Room Rate *                        | ght Room Tax          | Not the      |               |          |